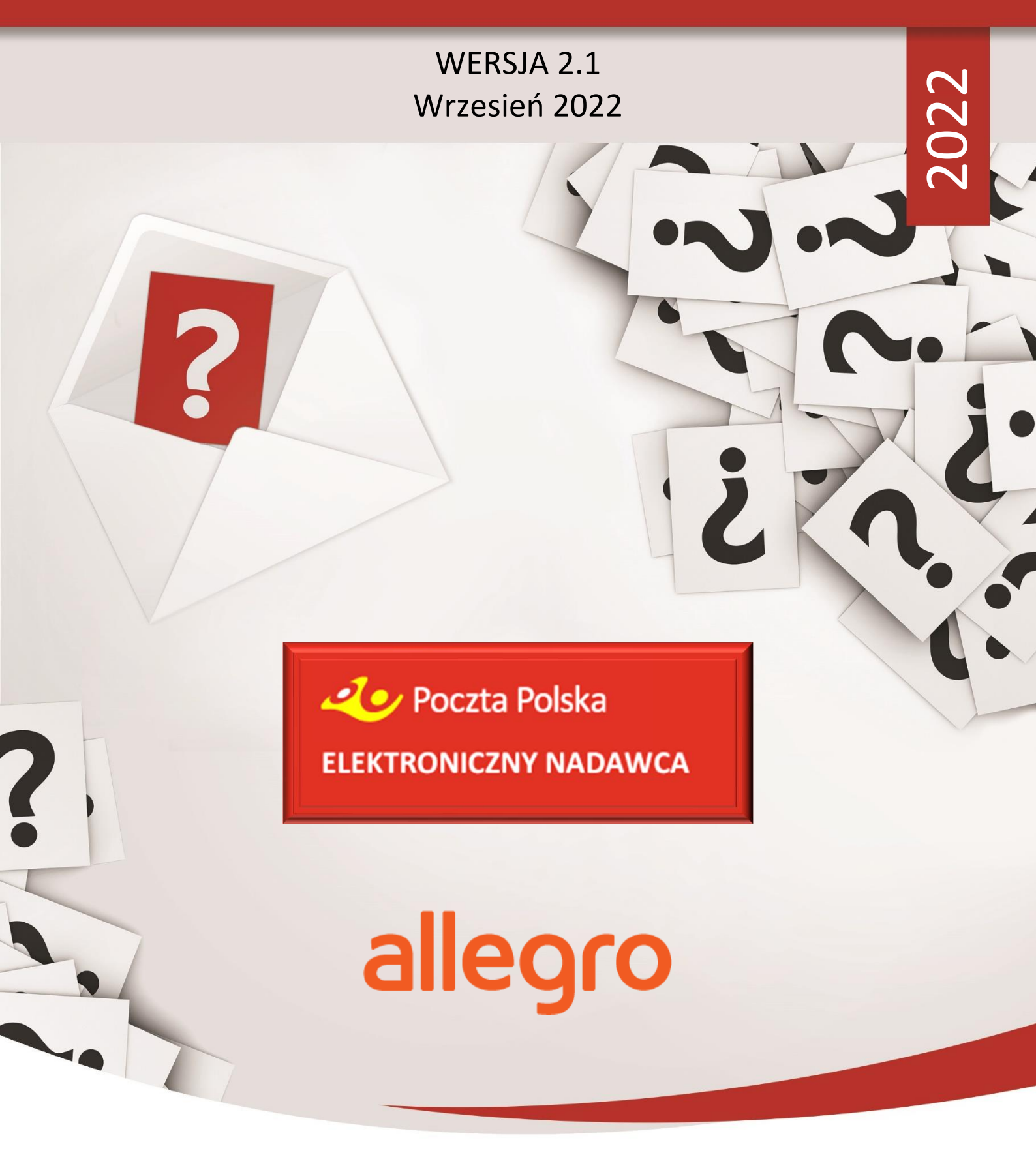

INSTRUKCJA KORZYSTANIA Z SYSTEMU ELEKTRONICZNY NADAWCA W RAMACH OBSŁUGI ZAMÓWIEŃ Z SERWISU ALLEGRO

MATERIAŁ DLA KONTRAHENTÓW POCZTY POLSKIEJ

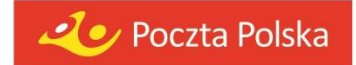

# 1. Spis treści

| 1 | Wp   | rowadzenie                                                         | .2 |
|---|------|--------------------------------------------------------------------|----|
| 2 | Alle | gro w pigułce                                                      | .2 |
|   | 2.1  | Model rozliczeń                                                    | .2 |
|   | 2.2  | Allegro SMART!                                                     | .3 |
| 3 | Spo  | osoby dostawy Poczty Polskiej obsługiwane przez serwis Allegro.pl  | .3 |
|   | 3.1  | Opłacane przez Nadawcę                                             | .3 |
|   | 3.2  | Opłacane przez Allegro                                             | .5 |
| 4 | Imp  | oort i obsługa zamówień pobranych z serwisu Allegro.pl             | .6 |
|   | 4.1  | Dodanie w Elektronicznym Nadawcy konta z serwisu Allegro.pl        | .6 |
|   | 4.2  | Pobieranie zamówień z serwisu Allegro.pl                           | .9 |
|   | 4.3  | Import zamówień do Elektronicznego Nadawcy1                        | 1  |
| 5 | Obs  | sługa przesyłek do zaimportowanych zamówień1                       | 2  |
|   | 5.1  | Oznaczenia przesyłek utworzonych do zamówień z serwisu Allegro.pl1 | 2  |
|   | 5.2  | Tworzenie przesyłek na koncie Elektronicznego Nadawcy1             | 15 |
|   | 5.3  | Przygotowanie przesyłek do nadania1                                | 6  |
| 6 | Wy   | syłam z Allegro1                                                   | 17 |
|   | 6.1  | Dodanie umowy własnej1                                             | 8  |
|   | 6.2  | Tworzenie przesyłki do zamówienia – przykładowy proces2            | 20 |

# 1 Wprowadzenie

Instrukcja została przygotowana w celu zapewnienia wsparcia współpracy Poczty Polskiej S.A. z Allegro.pl, w oparciu o serwery testowe zarówno po stronie Poczty Polskiej jak i Allegro.pl.

Dokument zawiera opis działań użytkowników zarówno po stronie serwisu Allegro.pl jak i aplikacji Elektroniczny Nadawca, począwszy od etapu wystawiania przedmiotów i udostępniania sposobów dostawy, aż do przygotowania i wygenerowania etykiety nadawczej.

Elektroniczna wersja instrukcji w celu zwiększenia wygody wyszukiwania informacji, posiada interaktywne odnośniki w postaci linków oznaczonych kolorem niebieskim (źródła zewnętrzne) oraz kolorem zielonym (elementy dokumentu).

# 2 Allegro w pigułce

# 2.1 Model rozliczeń

Model rozliczeń, w którym **opłaty za przesyłki (za: nadanie, usługi dodatkowe oraz zwrot**y **przesyłek niedoręczonych) sprzedawca rozlicza** bezpośrednio **z serwisem Allegro.pl** – a nie jak dotychczasowo z Pocztą Polską S.A. Tym samym w przedmiotowym modelu, Allegro.pl stanie się płatnikiem za przesyłki, w przypadku wyboru jednej z poniższych metody dostawy:

| <ul> <li>Allegro Pocztex Kurier         <ul> <li>opłata z góry</li> <li>opłata przy odbiorze</li> </ul> </li> <li>Allegro Odbiór w Punkcie Pocztex         <ul> <li>opłata z góry</li> <li>opłata przy odbiorze</li> </ul> </li> <li>Allegro Automat Pocztex         <ul> <li>opłata z góry</li> <li>opłata z góry</li> </ul> </li> </ul> | metody dostaw powiązane z usługą<br>Pocztex 2.0.                 |
|----------------------------------------------------------------------------------------------------|------------------------------------------------------------------|
| <ul> <li>Allegro Pocztex Kurier 48         <ul> <li>opłata z góry</li> <li>opłata przy odbiorze</li> </ul> </li> <li>Allegro Punkty Poczta, Żabka         <ul> <li>opłata z góry</li> <li>opłata przy odbiorze</li> </ul> </li> </ul>                                                                                                    | metody dostaw powiązane z usługą<br>Pocztex Kurier 48.           |
| <ul> <li>Allegro Przesyłka Polecona         <ul> <li>opłata z góry</li> </ul> </li> </ul>                                                                                                    | metoda dostawy powiązana z usługą<br>Przesyłka firmowa eCommece. |

Sprzedawca, aby mieć **możliwość** udostępnienia wymienionych metod dostawy oraz **bezpośredniego rozliczania** się z Allegro.pl:

- musi podczas tworzenia przesyłki posługiwać się pełnym adresem e-mail przypisanym do zamówienia w serwisie Allegro.pl,
- musi spełnić określone przez Allegro.pl warunki, które szczegółowo zostały opisane <u>tutaj</u>,
- ewentualnie mieć podpisaną umowę z Pocztą Polską na nadawanie przesyłek, w tym celu sprzedawca powinien skontaktować się z opiekunem klienta np. poprzez <u>formularz kontaktowy.</u>

# 2.2 Allegro SMART!

Specjalna oferta serwisu Allegro.pl **skierowana do Kupujących**. Dostęp do oferty Allegro SMART! kupujący otrzymuje poprzez wykupienie miesięcznego lub rocznego abonamentu. W okresie wykupionego abonamentu, może korzystać z:

- nielimitowanej ilości dostaw zamówień z oferty Allegro SMART!,
- bezpłatnego zwrotu towarów zamawianych w ofertach Allegro SMART!,
- limitowanych ofert specjalnych Allegro SMART!

**Sprzedający** aby posiadać oferty w ramach Allegro SMART! **nie musi podpisywać żadnej dodatkowej umowy** z Pocztą Polska – **wystarczy, że spełni <u>warunki opisane</u>** na stronie Allegro.pl oraz posiada umowę na nadawanie przesyłek danego rodzaju usług za pośrednictwem Poczty Polskiej. Więcej informacji szczegółowych na temat Allegro SMART! można przeczytać w <u>serwisie Allegro.pl</u>.

# 3 Sposoby dostawy Poczty Polskiej obsługiwane przez serwis Allegro.pl

# 3.1 Opłacane przez Nadawcę

Przesyłki, których koszty związane z nadaniem oraz usługami dodatkowymi, będą opłacane bezpośrednio przez Nadawcę:

- a) nie zawierają w nazwie przedrostka "Allegro"
- b) zostały prawidłowo zweryfikowane przez Allegro. Podanie nieprawidłowego maila przypisanego do transakcji lub jego brak równoznaczny jest z obciążeniem kosztami Nadawcy.

Sprzedawcy, w ramach umów zawartych z Pocztą Polską S.A., mogą udostępnić w serwisie Allegro.pl następujące metody dostawy, umieszczone w sekcji *Pozostałe metody dostawy*:

| Pozostałe metody dostaw |                                               |                              |  |  |  |
|-------------------------|-----------------------------------------------|------------------------------|--|--|--|
| Podpisz umowę i ro      | ozlicz się we własnym zakresie z przewoźnikie | n. Sprawdź szczegóły.        |  |  |  |
|                         |                                               |                              |  |  |  |
| Kurier                  | Odbiór w punkcie                              | Paczki pocztowe i listy      |  |  |  |
| Kurier Pocztex          | Automat Pocztex                               | Paczka pocztowa ekonomiczna  |  |  |  |
| opłata z góry           | opłata z góry                                 | 📄 opłata z góry              |  |  |  |
| opłata przy odbiorze    | Paczka24 Odbiór w Punkcie                     | Paczka pocztowa priorytetowa |  |  |  |
| Pocztex Kurier24        | opłata z góry                                 | 📄 opłata z góry              |  |  |  |
| opłata z góry           | opłata przy odbiorze                          | Paczka24                     |  |  |  |
| opłata przy odbiorze    | Odbiór w Punkcie Pocztex                      | 📄 opłata z góry              |  |  |  |
| Pocztex Kurier48        | opłata z góry                                 | opłata przy odbiorze         |  |  |  |
| opłata z góry           | opłata przy odbiorze                          | Paczka48                     |  |  |  |
| opłata przy odbiorze    | Punkty Poczta, Żabka                          | opłata z góry                |  |  |  |
|                         | opłata z góry                                 | opłata przy odbiorze         |  |  |  |
|                         | opłata przy odbiorze                          | List polecony ekonomiczny    |  |  |  |
|                         |                                               | opłata z góry                |  |  |  |
|                         |                                               | List polecony priorytetowy   |  |  |  |
|                         |                                               | opłata z góry                |  |  |  |
|                         |                                               | List ekonomiczny             |  |  |  |
|                         |                                               | opłata z góry                |  |  |  |
|                         |                                               | List priorytetowy            |  |  |  |
|                         |                                               | opłata z góry                |  |  |  |

Metody dostaw: Kurier Pocztex, Automat Pocztex oraz Odbiór w Punkcie Pocztex – są powiązane z usługą Pocztex 2.0.

Metody dostaw: Pocztex Kurier 48 oraz Punkty Poczta, Żabka – są powiązane z usługą Pocztex Kurier 48.

Pozostałe metody dostaw, są powiązane z usługami zgodnie z zawartymi w nich nazwami.

Każda z **powyższych metod** zostanie **zaimportowana do konta** w aplikacji Elektroniczny Nadawca. Szczegółowe informacje o imporcie i obsłudze zamówień opisane są w rozdziale **4** oraz rozdziale **5.2**.

#### 3.2 Opłacane przez Allegro

Allegro.pl w celu wyróżnienia metod dostawy, za które będzie bezpośrednio rozliczało się ze Sprzedającym pozostanie przy oznaczeniu ich przedrostkiem *"Allegro"*. Klienci, którzy **spełnią wszystkie wymagania opisane** w rozdziale **2.1 mogą udostępnić** w serwisie Allegro.pl **następujące metody** dostawy dostępne w sekcji *Sposób rozliczeń Allegro Standard*:

| Sposób rozliczeń Allegro Standard                                                                                                |                                                                                        |
|----------------------------------------------------------------------------------------------------|----------------------------------------------------------------------------------------|
| Metody dostaw, dzięki którym Twoje oferty mogą otrzymać oznac<br>Skorzystaj z atrakcyjnych cen. Nadawaj bez umowy dzięki Wysyłar | zenie Smart!<br>m z Allegro i rozliczaj opłaty bezpośrednio z nami. Sprawdź szczegóły. |
| Allegro Kurier Pocztex                                                                                                    | Allegro Pocztex Kurier 48<br>Sprawdź szczegóły.                                        |
| opłata przy odbiorze                                                                                                    | opłata przy odbiorze                                                                   |
| Allegro Odbiór w Punkcie Pocztex                                                                                                 | Allegro Punkty Poczta, Żabka Sprawdź szczegóły.                                        |
| opłata przy odbiorze                                                                                                    | opłata z góry                                                                          |
| Allegro Automat Pocztex                                                                                                    | opłata przy odbiorze                                                                   |
| opłata z góry                                                                                                    | Allegro Przesyłka polecona<br>Sprawdź szczegóły.                                       |
|                                                                                                    | opłata z góry                                                                          |

Każda z **powyższych metod** zostanie **poprawnie zaimportowana do konta** w aplikacji Elektroniczny Nadawca.

#### UWAGA!!!

Elektroniczny Nadawca nie jest podmiotem decydującym o obciążeniu kosztami przesyłki Informacje o tym, kto zostanie płatnikiem za tworzoną przesyłkę, przekazywane są z serwisu Allegro.pl na podstawie adresu e-mail w domenie allegromail.pl. Podanie nieprawidłowego maila, jego brak lub utworzenie przesyłki do zamówienia nieopłaconego równoznaczne jest z obciążeniem kosztami Nadawcy przesyłki.

# 4 Import i obsługa zamówień pobranych z serwisu Allegro.pl

### 4.1 Dodanie w Elektronicznym Nadawcy konta z serwisu Allegro.pl

W celu umożliwienia pobierania zamówień z serwisu Allegro.pl do Elektronicznego Nadawcy, istnieje konieczność dodania w Elektronicznym Nadawcy, konta sprzedażowego z serwisu Allegro.pl. Każdy użytkownik, który nie dokonywał importu transakcji z Allegro, musi je dodać. W tym celu należy:

**1.** Zalogować się do <u>Elektronicznego Nadawcy</u> używając swojego loginu i hasła:

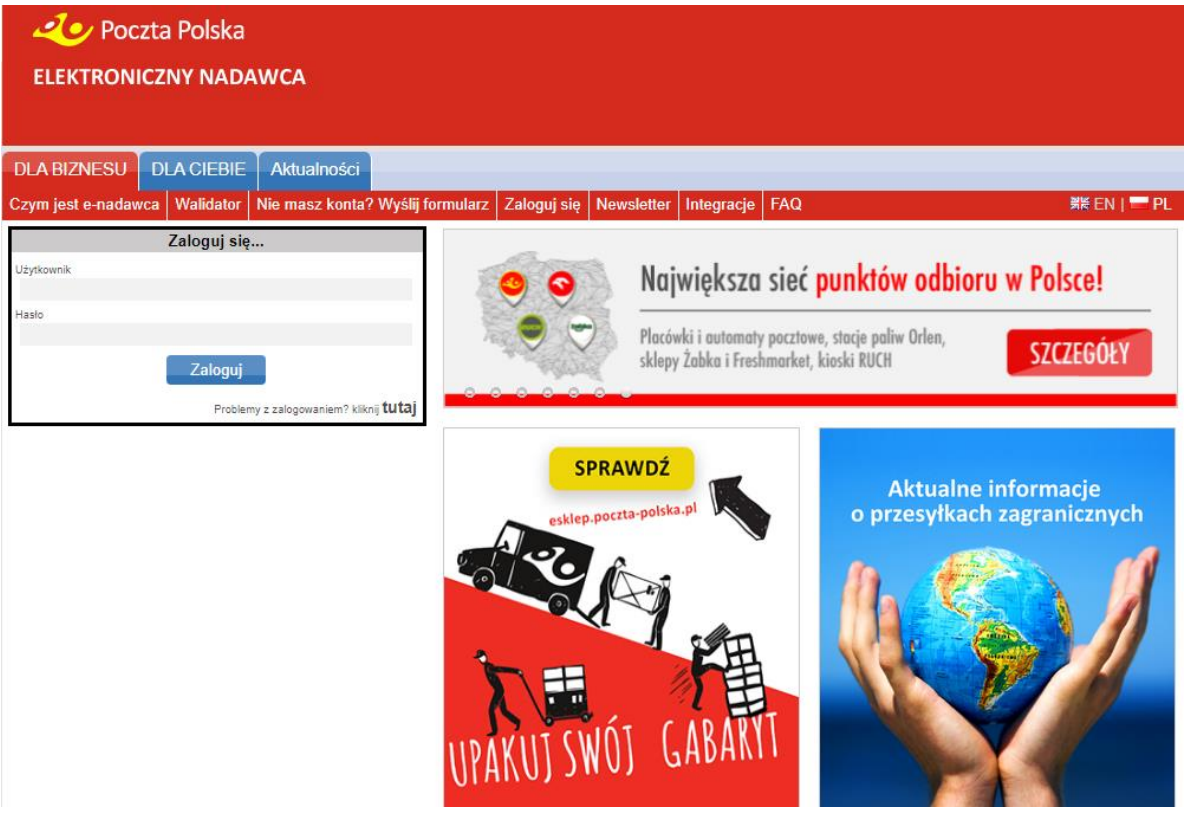

2. Przejść do sekcji *Ustawienia > Lista kont Allegro* i wybrać znajdujący się po lewej stronie zielony przycisk "+":

| Poczta Polska<br>ELEKTRONICZNY NADAWCA                                                  |                      |
|-----------------------------------------------------------------------------------------|----------------------|
| Start Przesyłki Książka adresowa Ustawienia Narzędzia Raporty                           | Wyloguj              |
| Ustawienia Profile nadawcy Lista użytkowników Lista kont Allegro Zmiana hasła Sklep dla | eZwrotów ﷺ EN   ➡ PL |
| Lista kont Allegro                                                                      |                      |

**3.** Nastąpi przekierowanie do serwisu Allegro.pl, gdzie należy podać dane logowania konta sprzedażowego:

| allegro                               |                       |             |       |
|---------------------------------------|-----------------------|-------------|-------|
| Zaloguj się                           |                       |             |       |
| Login lub e-mail     Login lub e-mail | O Numer telefonu BETA |             |       |
| Hasło                                 |                       |             | POKAŻ |
| Nie pamiętam hasła                    |                       | ZALOGUJ SIĘ |       |

4. Pozytywna weryfikacja (podanie prawidłowych danych logowania) spowoduje automatyczne przeniesienie do aplikacji Elektroniczny Nadawca i dodanie konta sprzedażowego Allegro.pl, co zostanie potwierdzone komunikatem "Konto Allegro zostało dodane.":

| Poczta Pol<br>ELEKTRONICZNY N | ska<br>ADAWCA                                                      |                                 |                       |                 |
|-------------------------------|--------------------------------------------------------------------|---------------------------------|-----------------------|-----------------|
|                               | Konto                                                              | Allegro zostalo dodane.         |                       |                 |
| Start Przesylki Ksiąz         | ka adresowa Ustawienia Narzędz                                     | ia Raporty                      |                       | Wylogu          |
| Ustawienia Profile nadawcy    | Lista uzytkowników Lista kont Allegro                              | Zmiana hasla Sklep dla eZwrotów | 1                     | RREN   = PL     |
|                               |                                                                    | Dane konta w Allegro            |                       |                 |
|                               | Natara kirris<br>9022-05-05 23.02.4<br>14 specializary<br>49922706 | diwfez token Usuri              |                       |                 |
| 0                             |                                                                    | Lista kont Allegro              |                       |                 |
| L.p. Nazwa konta              | Ważność tokena<br>2022-05-05 23:02:41                              | Id sprzedawcy<br>49922706       | Autoryzacja<br>OAUTH2 | API<br>REST_API |

W przypadku posiadania więcej niż jednego konta sprzedażowego w serwisie Allegro.pl, kolejne konta można dodać powtarzając procedurę opisaną w punktach 1 - 4.

5. Aplikacja Elektroniczny Nadawca umożliwia oznaczenie opcji pobierania tylko kompletnych transakcji. W tym celu należy przejść do sekcji Ustawienia i w strefie Allegro zaznaczyć checkbox "Importuj tylko kompletne transakcje":

| esylki Książka adresowa Ustawienia                                 | Narzędzia F   | taporty    |                                                 |                                | Wylo                  |
|--------------------------------------------------------------------|---------------|------------|-------------------------------------------------|--------------------------------|-----------------------|
| Profile nadawcy Lista użytkowników Lista kont                      | Allegro Zmian | a hasla Si | klep dla eZwrotów                               |                                | KK EN                 |
|                                                                    | 31            | Ustawienia |                                                 |                                |                       |
| n Rachunki dla pobrania                                            |               | - P        | rzesyłki listowe                                |                                |                       |
| Podatawowy numer rachunku                                          |               | Speed      | ób nadawania numeru dia proesylki               | poleconej                      |                       |
|                                                                    |               |            | Automatyczny O Nale                             | okiz rolki O Be                | z numeru              |
| Pomooniczy numer rachunku t                                        |               | Forza      | ękowy numer nadania z roki                      |                                |                       |
|                                                                    |               |            |                                                 |                                |                       |
| Pomooniczy numer rachunku 2                                        |               | Hoáč r     | numerów nadania z roki / Pozostak               | numerów na rolce               |                       |
|                                                                    |               |            |                                                 |                                |                       |
| Pomooniczy numer rachunku 1                                        |               | Obec       | ny numer nadania z roki                         |                                |                       |
|                                                                    |               |            |                                                 |                                |                       |
| a Ustawienia wydruków                                              |               | Kohoo      | ovy numer nadania z rolki                       |                                |                       |
| Domyšinia generowaty wydruk stamplowane / niestamplowane           |               |            |                                                 |                                |                       |
| tiesterminutne     Sterminutne                                     |               | Ko         | vene wydruku kopen i etykiet dia P<br>operta CS | rzesyłek Listowych             | ~                     |
| Ustawienie wydruku przesylek Pocztaw Kurier 48                     |               | Desky      | dana adapata na karastata landi                 |                                |                       |
| Normalny wydruk                                                    | ~             |            | у сале всления на коресколерно                  | ines.                          |                       |
| Ustawienie wydruku przesyłek Pocztew                               |               | Druky      | dane nadawoy na kopertach/etyki                 | rach                           |                       |
| Etykieta 100 x 170 mm (etykieta pojedyncza                         | ) ~           |            |                                                 |                                |                       |
| Ustawienie wydruku przestylek eZwrot                               |               | Druku      | dane oplata pocztowa na koperta                 | dvietykietach                  |                       |
| Etykieta 100 x 170 mm (etykieta pojedyncza                         | ) 🗸           | Second     | de nadauania numero dia pressuiti               | colacorai ratraticittai        |                       |
| Ustawienie wydruku przesyłek Usługa Paczkowa                       |               |            | tuden stars.                                    | 0.000                          |                       |
| Normalny wydruk                                                    | ~             | Proes      | Automatyczny<br>ofei listowe - format wythyku   | O bez numeru                   |                       |
| Ustawania wydruku Przesyłka Paletowa                               |               |            | DOE                                             | 0.70                           |                       |
| Normalny wydruk                                                    | ~             |            |                                                 | - Inc                          |                       |
| Ustawienie wydruku przesyłek Poczłes Procedura                     |               | a A        | Jiegro                                          |                                |                       |
| Normalny wydruk                                                    | ~             | 1046 v     | wyników wyszukiwania Allégro na s               | rone                           |                       |
| Ustawienie wydruku dektaracji celnej CN22                          |               | 20         | ~                                               |                                |                       |
| Normalny wydruk                                                    | ~             | Spood      | ób sortowania wyników wyszukiwan                | ia Allegro                     |                       |
| Ustawenie wydruku przesyłsk Paczka Zagraniczna Premium *           |               | Da         | ata transakcji 👻                                |                                |                       |
| Normainy wydruk                                                    | •             | ۰ ( )      | Rosnaco                                         | O Malejąco                     |                       |
| Wydruk nalepki żwrotnej dla przesyłki Poliztes i Usługi Paliżkowej |               | Teórz      | t opis przesyłki przy importile Allegr          | ÷ .                            |                       |
| ID karty OPNA klanta                                               |               | Nk         | ck + Numer aukcji                               | ~                              |                       |
| on starth on one starting                                          |               | Import     | nuj tylko kompletne transakcje                  |                                |                       |
| Ustaviania wydrużu przesylak zarodnych                             |               |            |                                                 |                                |                       |
| Normalny wydruk                                                    | v             | Zapra      | owi<br>accenie pola spowoduje pobranie ty       | iko aukoji, dla których kupuja | dy wypełnił formularz |
|                                                                    |               | : pospig   | zecazowy Brak zaznaczenia spow                  | sorile bopcauje nezhatycy er   | rech, dra edorych     |

## 4.2 Pobieranie zamówień z serwisu Allegro.pl

 W celu pobrania zamówień z serwisu Allegro.pl należy przejść do sekcji Narzędzia > Allegro (API), , a następnie wybrać niebieski przycisk "Pobierz zamówienia z Allegro". Zostaną pobrane zamówienia z zaznaczonych kont sprzedażowych.

| Poczta Polsk ELEKTRONICZNY NA | a<br>DAWCA                                        |                                      |
|-------------------------------|---------------------------------------------------|--------------------------------------|
| Start Przesylki Książka       | adresowa Ustawienia Narzędzia Raporty             | Wyloguj                              |
| Allegro (API) Szablony Zakro  | sy numerów Weryfikacja kodów miejscowych Weryfika | icja obszarów doręczeń 🛛 🗮 EN I 💳 PL |
| Pobieranie zamówień           |                                                   | Pobleranie zamówień z Allegro        |
| Zamówienia do importu         | Konto Alegre                                      |                                      |
| Zamówienia zaimportowane      | )                                                 | Pobierz zamówienia z Allegro         |
| Zamówienia usunięte           |                                                   |                                      |

2. Zakończenie pobierania zamówień zostanie potwierdzone krótkim komunikatem:

| 20 Poczta Polska<br>ELEKTRONICZNY NADAWCA |                                                                      |             |
|-------------------------------------------|----------------------------------------------------------------------|-------------|
|                                           | Zakończyłem import danych dla konta ppsatest                         |             |
| Start Przesyłki Książka adresowa          | a Ustawienia Narzędzia Raporty                                       | Wyloguj     |
| Allegro (API) Szablony Zakresy numeró     | w Weryfikacja kodów miejscowych Weryfikacja obszarów doręczeń        | 🕷 EN   🔤 PL |
| Pobieranie zamówień                       | Pobieranie zamówień z Allegro                                        |             |
| Zamówienia do importu                     | Konto Allegro  psatest                                               |             |
| Zamówienia zaimportowane                  | Postęp pobierania danych                                             |             |
| Zamówienia usunięte                       | 100% Trwa pobieranie daných z Aliegro dla konta ppsatest, pobrano 13 | zoarzen     |

**3.** Po zakończeniu pobierania zostanie wyświetlona lista transakcji, które będą oznaczone kolorami, według statusów przesyłanych przez serwis Allegro.pl:

| L.p. 🗆 | Numer       | Opis przedmiotu                                                                                                    | Nick<br>kupującego                     | Data transakcji<br><b>V</b> A | Konto<br>Allegro                      | Rodzaj przesyłki                                   |
|--------|-------------|----------------------------------------------------------------------------------------------------|----------------------------------------|-------------------------------|---------------------------------------|----------------------------------------------------|
| 1. 🗆   |             | The bright benefities an                                                                                                    | Tana Tan                               | 2022-03-29<br>09:53:54        |                                       | Pocztex2021 Serwis Kurler                          |
| 2. 🗆   |             | time of the pro-                                                                                                    | ***                                    | 2022-04-27<br>09:52:00        |                                       | Pocztex2021 Serwis Kurier [Pobr.]                  |
| 3. 🗆   |             | The state of the state of the s | 1.00                                   | 2022-04-29 10:08:21           |                                       | Pocztex2021 Serwis Kurler [OwA]                    |
| 4. 🔾   | 11777122177 | The second second secon | ************************************** | 2022-04-29 10:16:04           | e e e e e e e e e e e e e e e e e e e | Pocztex2021 Serwis Kurier [OwP]                    |
| 5. 🗆   |             | TETT Sugar Landaue an                                                                                                    | *** ********************************** | 2022-05-05<br>11:29:19        |                                       | Pocztex2021 Serwis Kurier [OwA] [brak<br>adresata] |

| Status | zamo | wier | nia |
|--------|------|------|-----|

- Zamówienia bez wypełnionego formularza posprzedażowego
- Zamówienia z możliwością modyfikacji w Allegro (nieopłacone)
- Zamówienia gotowe do wysłania (opłacone lub za pobraniem)

#### UWAGA !!!

Zalecamy import zamówień wyłącznie oznaczonych statusem zielonym – status ten oznacza, że wszystkie dane zaimportowane z serwisu Allegro.pl są zgodne z formularzem posprzedażowym wypełnionym przez kupującego, a transakcja jest zatwierdzona przez serwis Allegro.pl.

Przesyłki tworzone z zamówień oznaczonych innym statusem, będą generowane jako błędne. Serwis Allegro.pl nie przekazuje danych z formularza posprzedażowego dla zamówień niezakończonych.

4. Aktualizacja statusu pobranych zamówień:

następuje w sytuacji ponownego wywołania funkcjonalności "Pobierz zamówienia z Allegro"

| 20 Poczta Polska<br>ELEKTRONICZNY NADAWCA |                                                             |                              |
|-------------------------------------------|-------------------------------------------------------------|------------------------------|
| Start Przesyłki Książka adresowa          | Ustawienia Narzędzia Raporty                                | Wyloguj                      |
| Allegro (API) Szablony Zakresy numerów    | Weryfikacja kodów miejscowych Weryfikacja obszarów doręczeń | 👯 EN   💳 PL                  |
| Pobieranie zamówień                       | Pobieranie zamówień z Allegro                               |                              |
| Zamówienia do importu                     | Konto Allegro                                               |                              |
| Zamówienia zaimportowane                  |                                                             | Pobierz zamówienia z Allegro |
| Zamówienia usunięte                       |                                                             |                              |

- możliwa jest poprzez ręczne wywołanie funkcjonalności "Aktualizuj statusy zaznaczonych. W tym celu, należy oznaczyć zamówienia, których status będzie aktualizowany, następnie z rozwijanej na dole listy wybrać: "Aktualizuj statusy zaznaczonych" i zatwierdzić niebieskim przyciskiem "Wykonaj":

|                                                   |                                                    |                                                                                                    |                                                                                                    | Zamówienia do imp  | ortu pobrane z Alle    | gro              |                                                        |
|---------------------------------------------------|----------------------------------------------------|----------------------------------------------------------------------------------------------------|----------------------------------------------------------------------------------------------------|--------------------|------------------------|------------------|--------------------------------------------------------|
| L.p.                                              | 0                                                  | Numer                                                                                                    | Opis przedmiotu<br>▼▲                                                                                                    | Nick<br>kupującego | Data transakcji        | Konto<br>Allegro | Rodzaj przesyłki                                       |
| 1.                                                |                                                    |                                                                                                    | The state of the state of the s |                    | 2022-03-29<br>09:53:54 |                  | Pocztex2021 Serwis Kurier                              |
| 2.                                                | 0                                                  |                                                                                                    | time of any provide the second second | 80:11.001/         | 2022-04-27<br>09:52:00 |                  | Pocztex2021 Serwis Kurier [Pobr.]                      |
| З.                                                | Ó                                                  |                                                                                                    | The second second secon |                    | 2022-04-29 10:08:21    |                  | Pocztex2021 Serwis Kurier [OwA]                        |
| 4.                                                | 0                                                  |                                                                                                    | and strangers and strangers and                                                                                                    | 1                  | 2022-04-29 10:16:04    |                  | Pocztex2021 Serwis Kurler [OwP]                        |
| 5,                                                | 0                                                  |                                                                                                    | The state of the second second | ·····              | 2022-05-05<br>11:29:19 |                  | Pocztex2021 Serwis Kurier [OwA] [brak<br>adresata]     |
| Aktua<br>Impoi<br>Impoi<br>Połąc<br>Rozła<br>Usuń | ilizu<br>ituj 2<br>rtuj 1<br>iz 28<br>icz 2<br>zaz | j statusy zazna<br>zaznaczone<br>wszystkie znale:<br>iznaczone<br>zaznaczone<br>naczone<br>tałałusy zaznac | czonych v Wykonaj<br>zione v rozeni koni koni<br>czonych                                                                                                    |                    |                        |                  | Bądźmy w kontakcie<br>801 333 444<br>(+48) 438 420 600 |

## 4.3 Import zamówień do Elektronicznego Nadawcy

 Z listy pobranych transakcji należy dokonać wyboru transakcji, do których planowane jest utworzenie przesyłki. Następnie z rozwijanej na dole listy wybrać "Importuj zaznaczone" i zatwierdzić niebieskim przyciskiem "Wykonaj":

| Poczta Polska ELEKTRONICZNY NADAWCA    |                                                                                                    |                                                                       |                               |                                                                                  |                                                                                                    |
|----------------------------------------|----------------------------------------------------------------------------------------------------|-----------------------------------------------------------------------|-------------------------------|----------------------------------------------------------------------------------|----------------------------------------------------------------------------------------------------|
| Start Przesylki Książka adresow.       | a Ustawienia                                                                                                    | Narzędzia Ra                                                          | porty                         | daraaraá                                                                         | Wyloguj                                                                                                    |
| Allegio (AFI) Szabioliy Zaklesy hullen |                                                                                                    | dow miejscowych                                                       |                               | doręczen                                                                         |                                                                                                    |
| Pobieranie zamówień                    |                                                                                                    |                                                                       | Wyszukiwanie za               | amówień do in                                                                    | nportu                                                                                                    |
| Zamówienia do importu                  | Numer aukcji                                                                                                    |                                                                       |                               | Nick kupującego                                                                  |                                                                                                    |
| Zamówienia zaimportowane               | Zamówienia od<br>RRRR-MM-DD                                                                                                  | T.                                                                    |                               | Zamówienia do<br>RRRR-MN                                                         | 1-DD                                                                                                    |
| Zamówienia usunięte                    | Tylko zapłacone<br>Rodzaj przesyłki<br>Pocztex<br>Usługa paczkowa<br>Paczka Pocztowa<br>Przesyłka poleco<br>Przesyłka firmow | 8 (Przesyłka biznesowa<br>a<br>na krajowa<br>wis Kurier<br>a polecona | )<br>S                        | Status zamówien Zamówien Zamówien Zamówien Zamówien Konto Allegro ppsatest zukaj | nia<br>lia bez wypełnionego formularza posprzedażowego<br>lia z możliwością modyfikacji w Allegro (nieopłacone)<br>lia gotowe do wysłania (opłacone lub za pobraniem) |
|                                        | 1                                                                                                    | Zamówienia do im                                                      | iportu pobrane z Alleg        | jro                                                                              |                                                                                                    |
| L.p. D Opis                            | orzedmiotu                                                                                                    | Nick<br>kupującego                                                    | Data transakcji<br><b>V</b> 🛦 | Konto<br>Allegro                                                                 | Rodzaj przesyłki                                                                                                    |
| 1. 🗹                                   |                                                                                                    | ··· •                                                                 | 2022-03-29<br>09:53:54        | ppsatest                                                                         | Pocztex2021 Serwis Kurier                                                                                                    |
| 2.                                     |                                                                                                    | <u></u>                                                               | 2022-04-27<br>09:52:00        | ppsatest                                                                         | Pocztex2021 Serwis Kurier [Pobr.]                                                                                                    |
| 3.                                     |                                                                                                    |                                                                       | 2022-04-29<br>10:08:21        | ppsatest                                                                         | Pocztex2021 Serwis Kurier [OwA]                                                                                                    |
| 4. 🗹                                   |                                                                                                    | 998 - 19<br>                                                          | 2022-04-29<br>10:16:04        | ppsatest                                                                         | Pocztex2021 Serwis Kurier [OwP]                                                                                                    |
| 5.                                     |                                                                                                    |                                                                       | 2022-05-05<br>11:29:19        | ppsatest                                                                         | Pocztex2021 Serwis Kurier [OwA] [brak<br>adresata]                                                                                                    |
| Importuj zaznaczone 🗸 🗸 🗸              | Vykonaj                                                                                                    |                                                                       |                               |                                                                                  |                                                                                                    |

**2.** Zostanie wyświetlone okno warunków importu. "Rodzaj przesyłki" będzie ustawiony automatycznie "tak jak w Allegro". Zostanie utworzona przesyłka zgodna z metodą dostawy wybraną przez kupującego w formularzu posprzedażowym:

| Warun                                                                                                    | ki importu                                       | 8 |
|----------------------------------------------------------------------------------------------------|--------------------------------------------------|---|
| Rodzaj przesyłki                                                                                                    |                                                  |   |
| tak jak w Allegro                                                                                                    | *                                                |   |
| Wybierz zbiór                                                                                                    |                                                  |   |
| Nowy zbiór                                                                                                    | ~                                                |   |
| UWAGA!<br>Po imporcie pamiętaj o właśc<br>- Kurier 48:<br>gabarytu (XS, S, M, L, XL,<br>- Pocztex 2.0:<br>formatu (S, M, L, XL, 2XL)<br>masy<br>zawartości | mportuj<br>wym oznaczeniu dla przesyłek:<br>XXL) |   |

Wybranie rodzaju przesyłki należy zatwierdzić niebieskim przyciskiem "Importuj".

Zatwierdzenie warunków importu skutkuje utworzeniem przesyłek do wcześniej wybranych zamówień, pobranych z serwisu Allegro.pl. Czynności związane z obsługą przesyłek zostały opisane kolejnym rozdziale.

### UWAGA !!!

Po imporcie pamiętaj o właściwym oznaczeniu dla przesyłek:

- Kurier 48:
- - gabarytu (XS, S, M, L, XL, XXL)
- Pocztex 2.0:
- - formatu (S, M, L, XL, 2XL)
- - masy
- - zawartości

# 5 Obsługa przesyłek do zaimportowanych zamówień

#### 5.1 Oznaczenia przesyłek utworzonych do zamówień z serwisu Allegro.pl

Do każdego zamówienia Allegro.pl generuje <u>unikalny adres e-mail</u>, który pozwala jednoznacznie określić informacje o sprzedającym, kupującym, oraz danej transakcji. Adres pobierany jest przez Elektronicznego Nadawcę wraz z danymi o zamówieniach.

Unikatowy adres e-mail ma następującą formułę:

Ta część identyfikuje konkretną transakcję na Allegro

1

# 8awgqyk6a5+cub31c122@allegromail.pl

Ta część identyfikuje kupującego oraz sprzedającego na Allegro Ta część wskazuje, że zamówienie pochodzi z Allegro

#### UWAGA!!!

Instrukcja powstała w oparciu o serwery testowe zarówno po stronie Poczty Polskiej jak i Allegro.pl, dlatego też na zrzutach ekranu widoczny jest e-mail w domenie @user.allegrogroup.pl.

Adres e-mail po stronie Elektronicznego Nadawcy wykorzystywany jest do powiązania danej przesyłki z serwisem Allegro.pl i konkretną transakcją. Dzięki takiemu powiązaniu serwis Allegro.pl przekazuje szczegółowe dane o zamówieniu oraz między innymi umożliwia automatyczne przekazanie numeru przesyłki do konkretnego zamówienia. Ponadto na podstawie przekazanych z serwisu Allegro.pl danych, Elektroniczny Nadawca określa kto zostanie obciążony kosztami nadania za tworzoną przesyłkę.

Na podstawie adresu e-mail przesyłki otrzymują oznaczenia graficzne zgodnie z informacjami o zamówieniu, otrzymanymi z serwisu Allegro.pl:

- Przesyłki powiązane z serwisem Allegro.pl, za które płatnikiem na rzecz Poczty będzie Nadawca, oznaczane są zarówno w aplikacji Elektroniczny Nadawca jak i na wygenerowanych etykietach adresowych czarnym napisem "Allegro" lub "Allegro SMART!". Poniżej przykładowe oznaczenia dla przesyłek Pocztex Kurier 2.0:
  - w aplikacji Elektroniczny Nadawca:

| Usługa                           |         |
|----------------------------------|---------|
| Pocztex 2.0                      | ~       |
| Planowana data nadania przesyłki |         |
| 2022-05-20                       | Allegro |
|                                  | •       |

• na etykiecie usługi Pocztex Kurier 2.0:

| NADANIE U KURIERA            | ODBI           | ORCA                 |                            |
|------------------------------|----------------|----------------------|----------------------------|
| Data:                        | test           |                      |                            |
| Nr kuriera:                  | tel. 502010700 |                      | Alleare                    |
| podpis kuriera/pracownika    | Sittle 7010000 | CC@allegromail.pl    | Allegro                    |
| Data generowania: 2022-09-13 | 13:10:07       | Termin ważności etyl | kiety: 2022-10-13 13:10:07 |

2. Przesyłki powiązane z serwisem Allegro.pl, za które płatnikiem na rzecz Poczty będzie Allegro, oznaczane są zarówno w aplikacji Elektroniczny Nadawca jak i na wygenerowanych etykietach adresowych kolorowym logo "allegro" lub "allegro SMART!". Poniżej przykładowe oznaczenia dla przesyłek Pocztex Kurier 2.0:

• w aplikacji Elektroniczny Nadawca:

| Usługa                           |   |         | Usługa                           |                 |
|----------------------------------|---|---------|----------------------------------|-----------------|
| Pocztex 2.0                      |   | ~       | Pocztex 2.0                      | ~               |
| Planowana data nadania przesyłki | 1 |         | Planowana data nadania przesyłki |                 |
| 2022-09-13                       |   | allegro | 2022-09-13                       | allegro SMART 9 |

• na etykiecie usługi Pocztex Kurier 2.0:

| NADANIE U KURIERA<br>Data:<br>Godzina:<br>Nr kuriera:<br>podpis kuriera/pracownika | ODBI<br>test<br>tel. 502010700 | ORCA                 | allegro                    |
|------------------------------------------------------------------------------------|--------------------------------|----------------------|----------------------------|
| Data generowania: 2022-09-13                                                       | 3 13:27:03                     | Termin ważności etyl | kiety: 2022-10-13 13:27:03 |

|                           | ODE                                          | BIORCA                   |                            |
|---------------------------|----------------------------------------------|--------------------------|----------------------------|
|                           | test<br>tel. 502010700<br>1099-001047-044250 | CCO@user.allegrogroup.pl | allegrosmart               |
| Data generowania: 2022-09 | -13 13:27:03                                 | Termin ważności ety      | kiety: 2022-10-13 13:27:03 |

## 5.2 Tworzenie przesyłek na koncie Elektronicznego Nadawcy

Przesyłki tworzone do zamówień pobranych z serwisu Allegro.pl, mogą być w pełnym zakresie edytowane przez nadawcę:

|                                                                           |                                                                    |          |                          |                                                                                                    | Przesył                                                                                                    | lka został     | a zapisana.             |                                                                                                    |                                                                  |                         |                      |
|---------------------------------------------------------------------------|--------------------------------------------------------------------|----------|--------------------------|----------------------------------------------------------------------------------------------------|----------------------------------------------------------------------------------------------------|----------------|-------------------------|----------------------------------------------------------------------------------------------------|------------------------------------------------------------------|-------------------------|----------------------|
| Start                                                                     | Przesyłki                                                          | Książk   | a adresowa               | Ustawienia                                                                                                    | Narzędzia                                                                                                    | Raporty        |                         |                                                                                                    | Nadawca                                                          | _ Testowy               | Wyloguj              |
| Nowy z                                                                    | piór Nowa p                                                        | rzesyłka | Nowa przesy              | łka z szablonu                                                                                                    | Przekaż dane                                                                                                    | do Poczty      | Import Faktury          | Szukaj                                                                                                    |                                                                  | N                       | EN   💳 PL            |
| Przyg<br>2022<br>Pocz<br>PX<br>Wysła<br>Odeb<br>Archin<br>Kosz<br>Pliki E | otowane<br>-05-18\1<br>tex 2.0<br>6000240815<br>ine<br>rane<br>vum |          | (1/0)<br>(1)<br>opróżnij | Zbiór/Usługa// Nazwa zbioru     2022-05-18\1 Przesyłkę opłaca odb Usługa Pocztex 2.0 Planowana data nada 2022-05-23     Adresat Nazwisko/imię/Nazwa Jan Pocztowy Nazwisko/imię/Nazwa Ulica * Pocztowa Ulica * Pocztowa Ulica * Pocztowa I5-001 Telefon komórkowy (9 Email om62n5qcpv+ Telefon Skrytka pocztowa     Zapisz zm | Płatnik<br>orca<br>nia przesytki<br>orca<br>numer lokalu<br>/<br>miejscowość •<br>BIAŁYSTOK<br>cyfr)<br>1e9024901@u<br>pis przesytki / Sz<br>iany Us | Iser. allegrog | Y<br>Allegro<br>roup.pl | Numer nadania Numer nadania PX6000240815 Atrybuty Serwis Kurier Format S M Masa[kg] Ø do 5 kg Miejsce nadania Placówka Pocztow Opcje obioru Opcje obioru Opcje obior | ⊂ L<br>⊂ do 12 kg<br>va ⊂ Ku<br>a / niestandardowe<br>z etykietę | O XL<br>O do 20<br>rier | ✓<br>○ 2XL<br>kg<br> |

#### Należy pamiętać aby:

- **poprawnie oznaczyć gabaryt** przesyłki zgodny z jej fizycznymi wymiarami jeżeli wymaga tego umowa,
- po każdej modyfikacji danych zatwierdzić zmiany wybierając przycisk "Zapisz zmiany".

#### UWAGA!!!

Każdorazowe wprowadzenie zmian po pobraniu etykiety, powoduje zmianę numeru nadania i wiąże się z koniecznością pobrania nowej etykiety (z aktualnym numerem nadania). Przekazanie do nadania przesyłki posiadającej rozbieżne dane, na etykiecie z danymi w systemie, może powodować następujące sytuacje:

- odmowa przyjęcia przesyłki do nadania,
- nieprawidłowe rozliczenie przesyłki (naliczenie opłat na koszt Nadawcy),
- przypisanie nieprawidłowego numeru przesyłki do zamówienia Allegro,
- brak możliwości śledzenia przesyłki.

#### UWAGA!!!

W przypadku przesyłek, za które płatnikiem na rzecz Poczty będzie Allegro.pl, modyfikacja atrybutów rodzaj (standard\pobranie) oraz opcje usługi (odbiór w punkcie / doręczenie do drzwi) może skutkować zmianą podmiotu opłacającego przesyłkę. Każdorazowe zapisanie zmian w przesyłce powoduje weryfikację jej zgodności z zamówieniem po stronie serwisu Allegro.pl. Może wystąpić sytuacja, zmiany decyzji odnośnie płatności w związku z czym opłatą za nadanie zostanie obciążony nadawca.

### 5.3 Przygotowanie przesyłek do nadania

Dane o poprawnie przygotowanych przesyłkach należy przekazać do systemu Poczty Polskiej, w celu umożliwienia ich nadania oraz dalszego opracowania. Elektroniczny Nadawca umożliwia także kompleksowe pobranie wszystkich etykiet nadawczych oraz automatyczne utworzenie i pobranie księgi nadawczej. W celu wykonania wszystkich opisanych wyżej czynności, należy: wyświetlić zbiór, klikając na nazwę zbioru z zawartością przygotowanych przesyłek, następnie przekazać dane przesyłek znajdujące się w zbiorze klikając "Zamknij i wyślij zbiór":

| Start Przesyłki                                                                                                    | Książka adresowa                    | Ustawienia     | Narzędzia                                                                                                    | Raporty                                                                                                    |                                                                                      |                                                                                                    | Nadawca | Testowy    | Wyloguj   |
|----------------------------------------------------------------------------------------------------|-------------------------------------|----------------|----------------------------------------------------------------------------------------------------|----------------------------------------------------------------------------------------------------|--------------------------------------------------------------------------------------|----------------------------------------------------------------------------------------------------|---------|------------|-----------|
| Nowy zbiór Nowa p                                                                                                    | rzesyłka Nowa przesy                | łka z szablonu | Przekaż dane                                                                                                    | e do Poczty                                                                                                    | Import Fak                                                                           | tury Szukaj                                                                                                    |         | 淵문         | EN   🔤 PL |
| Nowy zbiór Nowa pr<br>Przygotowane<br>2022-09-12\1<br>Pocztex 2.0<br>PX6001008207<br>PX6001008276<br>Wysłane<br>Odebrane<br>Archiwum<br>Kosz | rzesyłka Nowa przesy<br>(20)<br>(2) | łka z szablonu | Przekaż dane<br>Na:<br>2<br>Pla<br>2<br>Urz:<br>F<br>Sta<br>0<br>Utoś<br>2<br>Sur<br>0<br>0<br>Utoś<br>2<br>0<br>0<br>0 | zwa zbioru<br>0022-09-12\1<br>nowana data nadi<br>0022-09-13<br>:ad nadania<br><sup>2</sup> ozznań Osie:<br>trus<br>Itwarty<br>ść przesylek / ilość<br>/ 0<br>ma opłat*<br>.00 | ania dle Jagiellońs                                                                  | kie V                                                                                                    |         | <b>新</b> 新 | EN   🚍 PL |
| Pliki EZDO                                                                                                    | Uprocenty                           |                |                                                                                                    | Za<br>Nowa p<br>Zapisz<br>Pobie                                                                                                    | mknij zbiór<br>przesyłka<br>z zmiany<br>Pobierz<br>erz zestawienie<br>rz zestawienie | Zamknij i wyślij zbiór<br>Nowa przesyłka z szablo<br>Pobierz wszystkie etykiet<br>książkę nadawczą<br>ie 'Poczta Firmowa'/Pocztex<br>e przesyłek nierejestrowanyc<br>Usuń zbiór | y<br>h  |            |           |

Wysłany zbiór będzie dostępny w zakładce "Wysłane". Korzystając z dostępnych przycisków, można pobrać poszczególne wydruki/dane.

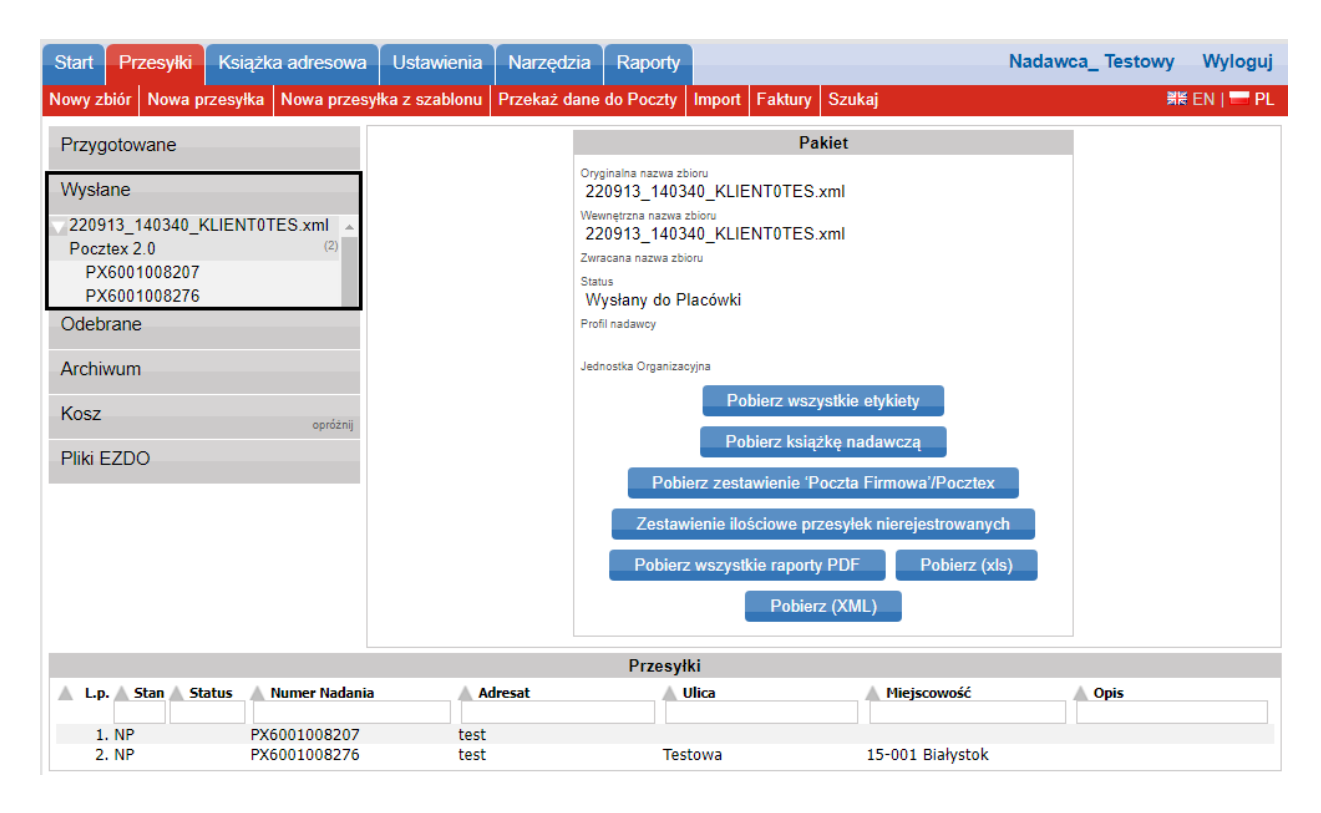

# 6 Wysyłam z Allegro

"Wysyłam z Allegro", to narzędzie udostępnione przez serwis Allegro.pl w celu bezpośredniego tworzenia przesyłek z konta sprzedającego na Allegro.pl lub za pośrednictwem API, z którego skorzystać mogą użytkownicy:

- posiadający indywidualną umowę z przewoźnikiem tworzenie przysyłek z wykorzystaniem usług dostępnych w umowie oraz usług opłacanych przez Allegro,
- nie posiadający indywidualnej umowy z przewoźnikiem tworzenie przesyłek wyłącznie z wykorzystaniem usług opłacanych przez Allegro.

Przejście do narzędzia Wysyłam z Allegro następuje bezpośrednio z zakładki Zamówienia w Moim Allegro.

Szczegółowe informacje dotyczące obsługi narzędzia *Wysyłam z Allegro* umieszczone są na <u>stronie portalu Allegro</u>

### 6.1 Dodanie umowy własnej

Celem dodania do narzędzia *Wysyłam z Allegro* umowy własnej – zawartej bezpośrednio z Pocztą Polską S.A., należy postępować zgodnie z poniższymi punktami:

**1.** Po zalogowaniu do narzędzia przejść do zakładki *Ustawienia*, a następnie *Umowy własne i Dodaj nową umowę*:

| allegro                               | czego szukasz?     | ?                                        | szukaj wielu                               | Wszystkie kategorie 🗸      | SZUKAJ           | ☆         | Ð         | Ļ.         | Ô             | bądź <b>SMART ()</b><br>ppsatest 🗸 🗸 |
|---------------------------------------|--------------------|------------------------------------------|--------------------------------------------|----------------------------|------------------|-----------|-----------|------------|---------------|--------------------------------------|
| Zakupy 🗸 Sp                           | rzedaż 🗸           | Konto 🗸                                  |                                            |                            |                  |           |           |            |               |                                      |
| Allegro - Moje Allegro                | - Sprzedaż - Ob    | sługa zamówień -                         | Zamówienia                                 |                            |                  |           | prz       | reszukaj N | Moje Allegro  | Q ?                                  |
| Zamówienia                            | Poznaj zamówieni   | ia                                       |                                            |                            |                  |           |           |            |               | USTAWIENIA                           |
| - status zamówienia                   | \<br>\             | status płatno<br>wszystkie               | ości — 🔨                                   | / (j) szukaj               |                  |           |           | Q          | WIĘCI         | wyczyść filtry<br>EJ FILTRÓW 🗸       |
| wymaga FV (0) wy                      | maga numeru prz    | zesyłki (0) wnic                         | osek o zwrot prowizji (0)                  |                            |                  |           |           |            |               |                                      |
|                                       |                    |                                          |                                            |                            |                  |           |           |            |               |                                      |
| allegro                               | czego szukasz?     | ?                                        | szukaj wielu                               | Wszystkie kategorie 🗸 🗸    | SZUKAJ           |           |           | <u></u>    | Ô             | bądź <b>smart ()</b><br>ppsatest 🗸 🗸 |
| Zakupy 🗸 Sp                           | orzedaż 🗸          | Konto 🗸                                  |                                            |                            |                  |           |           |            |               |                                      |
| Allegro - Moje Allegro                | - Sprzedaż - Ob    | osługa zamówień -                        | Zamówienia                                 |                            |                  |           | prze      | eszukaj M  | loje Allegro  | Q                                    |
| Ustawienia                            | zamowie            | en                                       |                                            |                            |                  |           |           |            |               |                                      |
| WRÓĆ DO LISTY ZAMÓV                   | WIEŃ               |                                          |                                            |                            |                  |           |           |            |               |                                      |
| AUTOMATYCZNE<br>AKCJE                 | Umov               | wy własne                                |                                            |                            |                  |           |           |            |               |                                      |
| POWIADOMIENIA                         | Dodaj d<br>podstav | do swojego konta u<br>wie Twoich indvwid | mowę, którą masz podp<br>ualnych warunków. | pisaną z przewoźnikiem. Dz | ięki temu nadasz | za pośrec | dnictwerr | n Wysyłam  | n z Allegro p | rzesyłki na                          |
| FOLDERY                               | Przev              | woźnik N                                 | azwa umowy                                 |                            |                  |           |           |            |               |                                      |
| UMOWY WŁASNE -<br>WYSYŁAM Z ALLEGRO   | DC                 | ODAJ NOWĄ UN                             | IOWĘ                                       |                            |                  |           |           |            |               |                                      |
| KSIĄŻKA ADRESOWA<br>WYSYŁAM Z ALLEGRO |                    |                                          |                                            |                            |                  |           |           |            |               |                                      |
| WYDRUK ETYKIET -<br>WYSYŁAM Z ALLEGRO |                    |                                          |                                            |                            |                  |           |           |            |               |                                      |

- 2. Dodając nową umowę własną należy:
  - wybrać przewoźnika: POCZTA POLSKA,
  - uzupełnić pole *Nazwa umowy,* poprzez wpisanie dowolnej nazwy która pomoże zidentyfikować umowę w serwisie Allegro.pl,
  - uzupełnić dane dostępowe do API aplikacji Elektroniczny Nadawca uzupełniając pola Login i Hasło,
  - wybrać podpowiadany, zgodny z zapisami umowy Urząd nadania.

| allegro                          | ) [         | czego szukas | z?                                        | szukaj wielu              | Wszystkie kategorie 🗸 🗸               | SZUKAJ           | ☆        | ÷;   | Д <mark>о</mark> | Ô            | bądź <b>SMART (</b> )<br>ppsatest | $\sim$ |
|----------------------------------|-------------|--------------|-------------------------------------------|---------------------------|---------------------------------------|------------------|----------|------|------------------|--------------|-----------------------------------|--------|
| Zakupy 🗸                         | Sprz        | edaž 🗸       | Konto 🗸                                   |                           |                                       |                  |          |      |                  |              |                                   |        |
| Allegro - Moje Alle              | egro -      | Sprzedaż - C | )bsługa zamówień -                        | Zamówienia                |                                       |                  |          | prze | szukaj M         | Ioje Allegro |                                   | Q      |
| Ustawien                         | ia z        | amówi        | ień                                       |                           |                                       |                  |          |      |                  |              |                                   |        |
| WRÓĆ DO LISTY ZA                 | AMÓWI       | EŃ           |                                           |                           |                                       |                  |          |      |                  |              |                                   |        |
| AUTOMATYCZNE<br>AKCJE            |             | Dod          | aj nową umow                              | vę własną                 |                                       |                  |          |      |                  |              |                                   |        |
| POWIADOMIENIA                    |             | Po do        | daniu umowy, nada:                        | sz przesyłki wprost z All | egro według Twoich indywid            | Jualnych stawek  | cenowych | •    |                  |              |                                   |        |
| FOLDERY                          |             | Wyb          | ierz przewoźn                             | nika                      |                                       |                  |          |      |                  |              |                                   |        |
| UMOWY WŁASNE<br>WYSYŁAM Z ALLE   | -<br>GRO    | Przev        | voźnik<br>ZTA POLSKA                      |                           | $\sim$                                |                  |          |      |                  |              |                                   |        |
| KSIĄŻKA ADRESO<br>WYSYŁAM Z ALLE | WA -<br>GRO | Pocz         | a umowy<br>ta Polska S. A.                |                           |                                       |                  |          |      |                  |              |                                   |        |
| WYDRUK ETYKIET<br>WYSYŁAM Z ALLE | GRO         | Podaj        | <b>ne dostępow</b><br>dane do Elektronicz | <b>ve do API</b>          | 19 / 20<br>ywować obsługę przesyłek P | Poczty Polskiej. |          |      |                  |              |                                   |        |
|                                  |             | Login        | 1                                         |                           |                                       |                  |          |      |                  |              |                                   |        |
|                                  |             | Hasto        |                                           |                           |                                       |                  |          |      |                  |              |                                   |        |
|                                  |             | Urzą<br>UP B | d nadania<br>iałystok 1                   |                           | $\sim$                                |                  |          |      |                  |              |                                   |        |
|                                  |             |              |                                           |                           |                                       |                  |          |      |                  | WRĆ          | jć DOD                            | AJ     |

**3.** Dodanie umowy zostanie potwierdzone zapisaniem jej na liście konfiguracji umów:

#### Ustawienia zamówień

| WRÓĆ DO LISTY ZAMÓWIEŃ                  | ù la charachta a charachta a charachta a charachta a charachta a charachta a charachta a charachta a charachta                                                                     |    |
|-----------------------------------------|----------------------------------------------------------------------------------------------------|----|
| AUTOMATYCZNE<br>AKCJE                   | Umowy własne                                                                                                    |    |
| POWIADOMIENIA                           | Dodaj do swojego konta umowę, którą masz podpisaną z przewoźnikiem. Dzięki temu nadasz za pośrednictwem Wysyłam z Allegro przesyłki n<br>podstawie Twoich indywidualnych warunków. | a  |
| FOLDERY                                 | Przewoźnik Nazwa umowy                                                                                                    |    |
| UMOWY WŁASNE -<br>WYSYŁAM Z ALLEGRO     | Poczta Polska S. A.                                                                                                    | ,血 |
| KSIĄŻKA ADRESOWA -<br>WYSYŁAM Z ALLEGRO | DODAJ NOWĄ UMOWĘ                                                                                                    |    |
| WYDROK ETYKIET -<br>WYSYŁAM Z ALLEGRO   |                                                                                                    |    |

## 6.2 Tworzenie przesyłki do zamówienia – przykładowy proces.

Tworzenie przesyłek odbywa się z poziomu sekcji *Zamówienia,* przycisk *NADAJ PRZESYŁKĘ,* wywołuje formatkę definiowania przesyłki.

| allegro                                                                          | czego szukasz?                                                     | szukaj wielu Wszy                                                                  | stkie kategorie        | SZUKAJ                                                                  | ☆ 면      | ; <u></u> | bądź SMART♀<br>ppsatest ✓               |
|----------------------------------------------------------------------------------|--------------------------------------------------------------------|------------------------------------------------------------------------------------|------------------------|-------------------------------------------------------------------------|----------|-----------|-----------------------------------------|
| Zakupy 🗸 Spr                                                                     | zedaż 🗸 Konto 🗸                                                    |                                                                                    |                        |                                                                         |          |           |                                         |
| Allegro - Moje Allegro - Sprzedaż - Obsługa zamówienia przeszukaj Moje Allegro Q |                                                                    |                                                                                    |                        |                                                                         |          |           |                                         |
| Zamówienia                                                                       | Poznaj zamówienia                                                  |                                                                                    |                        |                                                                         |          |           | USTAWIENIA                              |
| status zamówienia<br>wszystkie<br>wymaga FV (0) wy                               | maga numeru przesyłki (1)                                          | niosek o zwrot prowizji (0)                                                        | szukaj                 |                                                                         |          | Q         | wyczyść filtry<br>WIĘCEJ FILTRÓW 🗸      |
| zaznacz wszystkie (6                                                             | )                                                                  | - sortuj<br>data sprzedaży: od najnow                                              | rszej                  | × (j)                                                                   |          |           | 1 z 1                                   |
| data sprzedaży: 5 maj<br>nr oferty: 1202                                         | 2022, 14:46                                                        |                                                                                    | 1 x 1,00 zł            | OPŁACONE (j)<br>2,00 zł (5 maj 2022, 14<br>– status zamówienia–<br>NOWE | :46)     | ~         | RADAJ PRZESYŁKĘ<br>SZCZEGÓŁY<br>AKCJE ✓ |
| KUPUJĄCY<br>T                                                                    | DANE DOS<br>Allegro Pu<br>(Pocztex A<br>Warszawski<br>15-001 Biały | TAWY<br>nkty Poczta, Żabka, Orlen, Ruch<br>utomat - placówka 751312)<br>10<br>stok | 1,00 zł<br>1 przesyłka | WIADOMOŚĆ OD KUI<br>brak wiadomości                                     | PUJĄCEGO |           |                                         |

Ewentualna zmiana umowy możliwa jest w sekcji Przewoźnik.

# Dane odbiorcy (kupującego)

| Poczta Polska S.A.                          |
|---------------------------------------------|
| ul. Wa<br>15-001 Białystok<br>Polska<br>+48 |
| KOPIUJ E-MAIL                               |

ZMIEŃ

Przewoźnik

🕗 Poczta Polska 🛛 Allegro Poczta

## Sposób doręczenia

Pocztex Automat - placówka (ID: 751312) Warszawska 10 15-001 Białystok ZMIEŃ

Przysick ZMIEŃ wywołuje formatkę umożliwiajacą zmianę umowy.

# Umowy

| Allegro Poczta      | $\sim$ |
|---------------------|--------|
| Allegro Poczta      |        |
| Poczta Polska S. A. |        |

Aby dodać przesyłkę należy: uzupełnić poszczególne pola zgodnie ze stanem rzeczywiście nadawanej przesyłki, zaznaczyć ewentualne usługi dodatkowe i zapisać przyciskiem ZAPISZ PRZESYŁKI.

| Rodzaj                              |                      |                      |    |
|-------------------------------------|----------------------|----------------------|----|
| Paczka 🕑 Koperta                    |                      |                      |    |
| Waga                                |                      |                      |    |
| -Waga                               |                      |                      |    |
| Wymiary                             |                      |                      |    |
| -Długość                            | Szerokość            | Wysokość             |    |
| 55 cm                               | 30 cm                | 20                   | cm |
| Kształt opakowania (?)              |                      |                      |    |
| Niestandardowy kształt opakowania   | 3                    |                      |    |
| Zawartość przesyłki                 |                      |                      |    |
| Wzmacniacz                          |                      |                      |    |
|                                     |                      |                      |    |
| Wartość ubezpieczenia ?             |                      |                      |    |
| 1000 zł                             |                      |                      |    |
| Numer referencyjny ⑦                |                      |                      |    |
|                                     |                      |                      |    |
| 0 / 25                              |                      |                      |    |
| Usługi dodatkowe                    |                      |                      |    |
| POZOSTAŁE USŁUGI DODATKOWE          |                      |                      | ^  |
| Usługa "Ostrożnie"                  |                      |                      |    |
| Deklaracja wartości przesyłki powyż | ej 100 zł            |                      |    |
| Przesyłka polecona firmowa          |                      |                      |    |
| Potwierdzenie odbioru przesyłki     |                      |                      |    |
|                                     | DODAJ KOLEJNĄ PRZESY | ŁKĘ W TYM ZAMÓWIENIU |    |

zapisz przesyłki Strona | 21 Kolejne okno to prezentacja informacji dotyczących tworzonej przesyłki:

| Liczba nadawanych zamówień: 1 |                       |                                                        |                                                   |                              |       |         |  |
|-------------------------------|-----------------------|--------------------------------------------------------|---------------------------------------------------|------------------------------|-------|---------|--|
| Dla tego zamówienia           | a utworzono przesyłkę |                                                        |                                                   |                              |       |         |  |
| 1/1                           | Użytkownik<br>Vonadia | Przedmioty<br>TEST: linijka drewniana na<br>zamówienie | Metoda dostawy<br>Allegro Punkty Poczta,<br>Żabka | Wiadomość od kupującego<br>- | Ľ     | ⑪       |  |
| Anuluj                        |                       |                                                        |                                                   | Zapisz na później            | PODSU | MOWANIE |  |

Po wciśnięciu przycisk ZAMAWIAM, następuje przekazanie danych przesyłki do systemu Elektroniczny Nadawca.

| allegro czego szukasz?                                                                                                    | szukaj wielu Wszystkie kategorie 🗸 SZUKA                                                        | J ☆ 🖫 🧔 Ĉ 🏻 ppsatest 🗸 |  |  |  |  |  |  |
|----------------------------------------------------------------------------------------------------|-------------------------------------------------------------------------------------------------|------------------------|--|--|--|--|--|--|
| Kategorie V Okazje do -70% Promocje z Mone                                                                                                    | etami Allegro Lokalnie                                                                          |                        |  |  |  |  |  |  |
| Wybierz termin i miejsce, w którym przekażesz przesyłki                                                                                                    |                                                                                                 |                        |  |  |  |  |  |  |
| Allegro Poczta                                                                                                    |                                                                                                 |                        |  |  |  |  |  |  |
| Termin przekazania                                                                                                    | Urząd nadania                                                                                   | Do przekazania         |  |  |  |  |  |  |
| Bez podjazdu kuriera<br>Wybierając tę opcję, odbiór przesylki przez kuriera możesz zlecić<br>później lub nadać ją w oddziale/punkcie.<br>Dla podanego adresu, przewoźnik nie zaproponował żadnych godzin<br>podjazdu. Proszę spróbować zamówić podjazd w następnym dniu<br>roboczym lub sprawdzić czy do wybranych przesyłek, podjazd nie<br>został juz zamówiony. | FUP Warszawa 13<br>Rodziny Hiszpańskich 8, 02685 Warszawa<br>Warszawa 13<br>ID: 370791<br>Zmień | T = 1 Paczka           |  |  |  |  |  |  |
|                                                                                                    |                                                                                                 |                        |  |  |  |  |  |  |
| Dane na etykiecie<br>"POCZTA POLSKA SPÓŁKA AKCYJNA"<br>ul. Rodziny Hiszpańskich 8<br>00-940 Warszawa<br>502018700<br>Zmień                                                                                                    |                                                                                                 |                        |  |  |  |  |  |  |
|                                                                                                    |                                                                                                 |                        |  |  |  |  |  |  |
| Zgody i regulaminy                                                                                                    |                                                                                                 |                        |  |  |  |  |  |  |
|                                                                                                    |                                                                                                 |                        |  |  |  |  |  |  |
| Anuluj                                                                                                    |                                                                                                 | ZAMAWIAM               |  |  |  |  |  |  |

W następnym oknie możliwe jest pobranie dokumentów do przesyłki, w tym przypadku etykiet adresowych.

# Etykiety są gotowe

Wydrukuj je i naklej na przesyłki.

Protokoły nadawcze są dostępne tylko dla wybranych przewoźników.

#### POBIERZ DOKUMENTY

POBIERZ TYLKO ETYKIETY

tykiety znajdziesz w szczegółach na stronie Zamówienia.

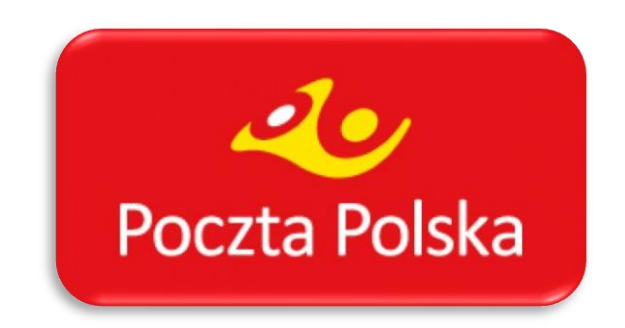